See how the Hide Price for Magento 2 extension works.

# **Guide for Hide Price for Magento 2**

Effectively manage price display depending on customer groups. Hide prices for specific store items or whole product categories. Remove the 'Add to Cart' button or replace it with a custom one. Easily gather customers' info to contact them directly, thus effectively personalizing customer approach.

- Hide prices on category and product pages
- Deactivate the 'Add to Cart' button
- Show prices based on customer groups
- Customize 'Hide Price' messages
- Redirect customers to any store page

The extension is compatible with **Hyvä Theme**. You can find the 'amasty/module-hide-price-hyva' package for installing in composer suggest. The compatibility is available as a part of an active product subscription or support subscription.

# **General Settings**

To configure extension settings, please go to **Stores**  $\rightarrow$  **Configuration**  $\rightarrow$  **Hide Price**.

## Price Visibility by Categories & Groups

To run the module on Magento 2.3, Laminas DOM package should be installed. Please, run the following command in the SSH: composer require laminas/laminas-dom

#### General Settings

| Enable Extension                                    | Yes                                                                                    | •        |
|-----------------------------------------------------|----------------------------------------------------------------------------------------|----------|
| [SUC WA]                                            | Choose 'Yes' to hide the price for the selected product categories and customer groups |          |
| Hide Price for Selected Category(s)<br>[store view] | Root Catalog                                                                           | <b>^</b> |
|                                                     | Gear                                                                                   |          |
|                                                     | Bags                                                                                   |          |
|                                                     | Fitness Equipment                                                                      |          |
|                                                     | Watches                                                                                | •        |
|                                                     | Product price will be hidden for the selected product categories only                  |          |
| Hide Price for Selected Group(s)                    | NONE                                                                                   |          |
| [store view]                                        | NOT LOGGED IN                                                                          |          |
|                                                     | General                                                                                |          |
|                                                     | Wholesale                                                                              |          |
|                                                     | Retailer                                                                               |          |
|                                                     |                                                                                        |          |
|                                                     |                                                                                        |          |
|                                                     |                                                                                        |          |

Product price will be hidden for the selected customer groups only

Enable Extension - set the option to 'Yes' to activate the extension.

**Hide Price for Selected Category(s)** - select a category (categories) in which all product prices will be hidden.

**Hide Price for Selected Group(s)** - select a customer group (groups) for which the prices in selected above categories will be hidden.

If you don't want to hide prices or Add to Cart buttons for whole categories you can easily hide them for specific products. Simply open the necessary product page here **Products**  $\rightarrow$  **Catalog** and disable price (or buttons) visibility. Here you can also specify a customer groups to apply this settings.

| Joust Duffle Bag                   |                                                                                                    | ← Back                                                       | Add Attribute                     | Save | • |
|------------------------------------|----------------------------------------------------------------------------------------------------|--------------------------------------------------------------|-----------------------------------|------|---|
| Gift Options                       |                                                                                                    |                                                              |                                   |      |   |
| Hide Price 🖌                       |                                                                                                    |                                                              |                                   |      |   |
| Display Price Mode<br>[store view] | Show 🔻                                                                                                    |                                                              |                                   |      |   |
| Hide "Add to Cart"                 | Yes                                                                                                    | •                                                            |                                   |      |   |
| [store view]                       | Default Config                                                                                                    | his product. Note                                            | : selecting                       |      |   |
|                                    | No                                                                                                    | tton settings from<br>adjust these setti                     | n the module's<br>ngs by choosing |      |   |
|                                    | Yes                                                                                                    | Add to Cart'' opti                                           | on. After                         |      |   |
|                                    | Replace with custom button                                                                                                    | Cart'' setting as                                            | needed.                           |      |   |
| Affected Customer Groups           | NONE                                                                                                    |                                                              |                                   |      |   |
| [store view]                       | NOT LOGGED IN                                                                                                    |                                                              |                                   |      |   |
|                                    | General                                                                                                    |                                                              |                                   |      |   |
|                                    | Retailer                                                                                                    |                                                              |                                   |      |   |
|                                    | Wholesale 🦧                                                                                                    |                                                              |                                   |      |   |
|                                    | If 'Default Config' is selected for 'Displa<br>the 'Hide Price for Selected Group(s)' s<br>configuration will override the selected | ay Price Mode' or 'Hid<br>etting from the modu<br>d setting. | e "Add to Cart"',<br>le's general |      |   |

The extension now **also hides Tier Price information** when the product price is hidden.

## **Exclude customers & products**

If you hide prices for whole product categories and customer groups, you can exclude specific products and customers from the price display limitation.

| Do not Apply to Product ID's<br>[store view]            | 12<br>Specify comma separated product id's to show the<br>price for. This setting has the maximum priority                |
|---------------------------------------------------------|----------------------------------------------------------------------------------------------------|
| Do not Apply to Customer ID's<br>[store view]           | 1134, 1116<br>Specify comma separated customer id's to show<br>price for. This setting has the maximum priority           |
| Email Sender for Admin Reply<br>Email<br>[store view]   | General Contact 🔹                                                                                                    |
| Email Template for Admin Reply<br>Email<br>[store view] | Amasty Hide Price Auto Reply (Defat<br>Email template chosen based on theme fallback<br>when "Default" option is selected |
|                                                         |                                                                                                    |

**Don't Apply to Product ID's** - specify product ID's to which price display limitations won't be applied.

**Don't Apply to Customer ID's** - specify customer ID's to which price display limitations won't be applied.

The following email settings will be used when a store administrator replies to a customer quote request via email.

**Email Sender for Admin Reply** - select a sender contact for store admin notifications.

**Email Template for Admin Reply** - select an email template for admin notifications.

# **Hide Price Options**

### **Hide Price Options**

| Hide Price<br>[store view]                       | Yes                                                                                                    | • |  |  |  |
|--------------------------------------------------|----------------------------------------------------------------------------------------------------|---|--|--|--|
| Hide "Add to Cart"                               | Replace with custom button                                                                                                    | • |  |  |  |
| [store view]                                     | Hide 'Add to Cart' or replace it with the custom button, e.g.<br>'Sign up' or 'Get a Quote'                                               |   |  |  |  |
| Replace "Add to Cart" Title with<br>[store view] | Sign up                                                                                                    |   |  |  |  |
| Css Styles for Replaced Link<br>[store view]     | background: #eeeeee;<br>border: 1px solid #cccccc;<br>color: #333333;<br>cursor: pointer;<br>display: inline-block;<br>padding: 7px 15px: | • |  |  |  |

Customize the CSS Styles for the replaced Link

Hide Price - enable the option to hide prices for selected products or product categories.

Hide Add to Cart - set the option to 'Yes' to remove the "Add to Cart" button.

Replace 'Add to Cart' Title with - specify the custom title for the replaced button.

**Css Styles for Replaced Link** - customize the CSS Styles for the replaced Link.

| Replace "Add to Cart" Link with<br>[store view] | Popup with Custom Form                        |   |  |  |  |
|-------------------------------------------------|-----------------------------------------------|---|--|--|--|
|                                                 | Link to Custom URL<br>Amasty Hide Price Popup |   |  |  |  |
|                                                 | Popup with Custom Form                        |   |  |  |  |
| Custom Form<br>[store view]                     | Quote Request form                            |   |  |  |  |
|                                                 | Contact form<br>Feedback form                 |   |  |  |  |
|                                                 | Quote Request form                            |   |  |  |  |
|                                                 | Booking/Reservation form                      |   |  |  |  |
|                                                 | Free sample request (multi page)              |   |  |  |  |
|                                                 |                                               |   |  |  |  |
| Hide "Add to Wishlist"                          | No                                            | • |  |  |  |
| [store view]                                    | Hide wishlist link when price is hidden       |   |  |  |  |
| Hide "Add to Compare"                           | No                                            | • |  |  |  |
| [store view]                                    | Hide compare link when price is hidden        |   |  |  |  |

Replace 'Add to Cart' Link with - select the way to replace 'Add to Cart' link.

**Custom Form** - for *Link to Custom URL* specify the particular link. If *Popup with Custom Form* is selected, specify the form to be used.

Employ **Custom Form for Magento 2** to create custom quote request forms of various types, specifying additional information you need to generate a special price offering.

Hide Add to Wishlist - This setting lets you hide/display the "Add to Wishlist" option.

Hide Add to Compare - Enable/disable adding products to the comparison.

You can let shoppers add products to wishlists and compare even when their price is hidden.

# **Frontend Options**

Nuances of displaying Hide Price functionality for child products on Hyva and Luma Themes

- Luma Theme: The actual hide price values for simple products are dsiplayed when 2 options of the configurable product are selected (e.g. size and color).
- Hyva Theme: The correct values are displayed after selecting the first option, as the ID and

price of the corresponding product are passed right away.

## **Frontend Options**

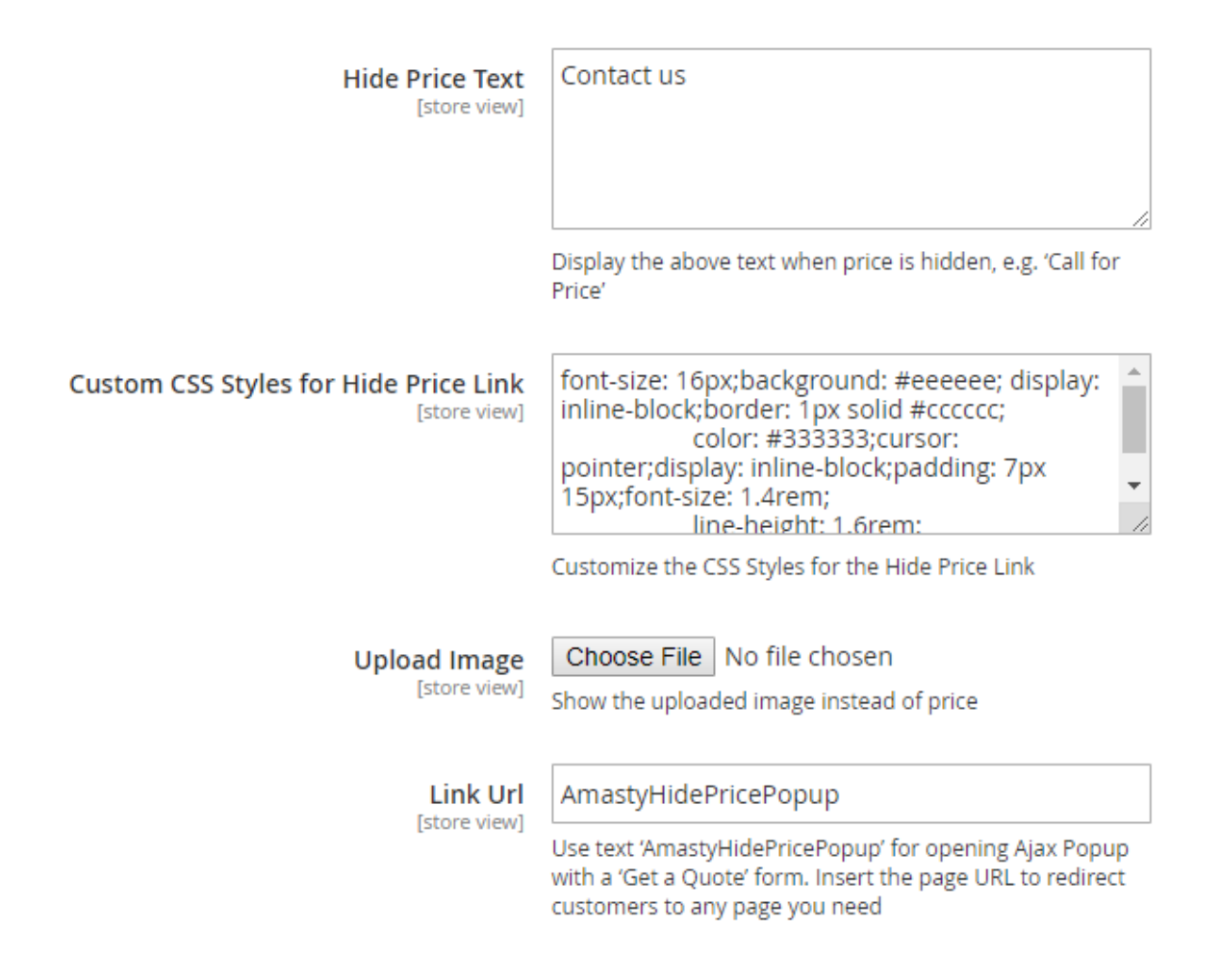

**Hide Price Text** - specify a custom text that will be used for a custom button instead of the "Add to Cart" option.

**Custom CSS Styles for "Hide Price Link"** - you can customize the button display (which is used instead of "Add to Cart").

Upload an Image - upload any image you need to show it instead of a price.

**Link URL** - by default we've already specified a "Get a Quote" form code here (once a customer clicks on a custom button the form will be shown), but you can insert any link you need to redirect customers to the necessary store page.

Below you'll see the example of a 'Hide Price' popup.

| Gear Trai                     | ning Sale                     |                             |
|-------------------------------|-------------------------------|-----------------------------|
|                               | Full name *                   |                             |
|                               | Antonio Guitierres            |                             |
|                               | Email *                       | o Sp                        |
|                               | antonio75@example.com         | * 31                        |
|                               | Phone Number *                | us                          |
| 1                             | Request Type *                |                             |
|                               | Туре 3 🗸 🗸                    |                             |
|                               | Best Time to Contact *        | O WISH L                    |
|                               | 03:00 PM                      |                             |
|                               | Message                       |                             |
|                               | Hi, I'm waiting for your call |                             |
|                               | Attach a document             |                             |
|                               | Choose File No file chosen    |                             |
| P                             | Submit                        |                             |
|                               | Submit                        |                             |
| ty and sized<br>tch. The soft |                               | nd set up, i<br>hile the wa |
|                               |                               |                             |
|                               |                               |                             |

# **Admin Email Notifications**

The module lets you notify admin users about new 'Get a Quote' requests via email.

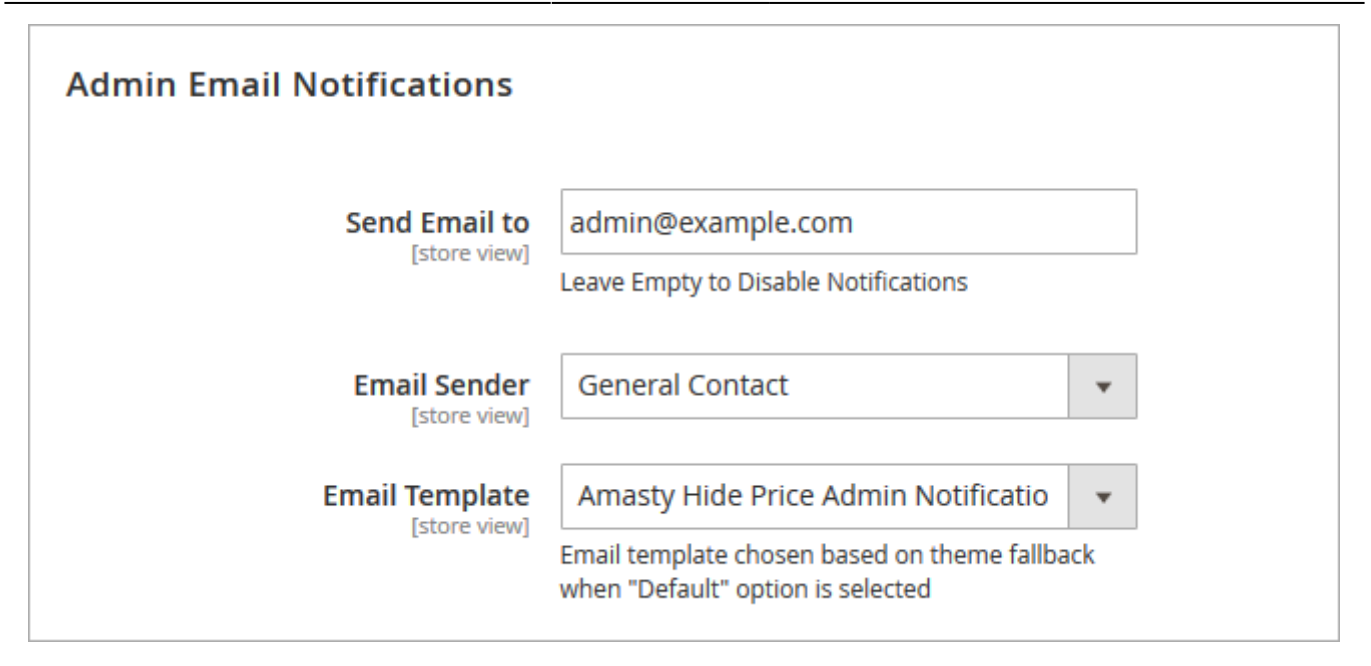

**Send Email to** - specify an email address to which a new quote request notification will be sent. Leave Empty to Disable Notifications.

Email Sender - select an email sender contact.

Email Template - select an email template that will be used for admin user notifications.

# **Auto Reply Email Options**

Use auto replies to quote requests to inform customers that their request is delivered and is being processed.

| Auto Reply Email Options       |                                                                                                    |   |
|--------------------------------|----------------------------------------------------------------------------------------------------|---|
| Enable<br>[store view]         | Yes                                                                                                    | • |
| Email Sender<br>[store view]   | General Contact                                                                                                    | • |
| Email Template<br>[store view] | Amasty Hide Price Auto Reply (Defau<br>Email template chosen based on theme fallba<br>when "Default" option is selected | - |

Enable - set to 'Yes' to activate the Auto reply option.

Email Sender - select an email contact from which auto replies will be sent.

**Email Template** - select an email template that will be used for auto replies.

# **GDPR Consent / Custom stock Status**

#### GDPR Consent

| Enabled<br>[store view]      | Yes                                                                                             |                  |
|------------------------------|-------------------------------------------------------------------------------------------------|------------------|
| Consent Text<br>[store view] | I have read & accept the <a <br="" target="_blank">href="/privacy-policy"&gt;Privacy Policy</a> | Use system value |

#### Custom Stock Status

| Status<br>[store view]             | Installed                                    |
|------------------------------------|----------------------------------------------|
| Hide Price for Custom Stock Status | NONE                                         |
| [store new]                        | Backorder                                    |
|                                    | On Sale {special_price}                      |
|                                    | ONLY {qty} LEFT!                             |
|                                    | Product will be available on {expected_date} |
|                                    | Will be available {day-after-tomorrow}       |
|                                    |                                              |
|                                    |                                              |
|                                    |                                              |
|                                    |                                              |

Enable the option in the **GDPR Consent** section to collect customers consents to your Privacy Policy.

In the **Custom Stock Status** section, you can select the stock statuses you want to hide prices for. Prices will be automatically hidden for all products of the chosen stock statuses.

The feature is available only when the Magento 2 Custom Stock Status extension is installed.

# **Developer Options**

These advanced options should be changed only if you use a **custom Magento theme**.

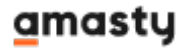

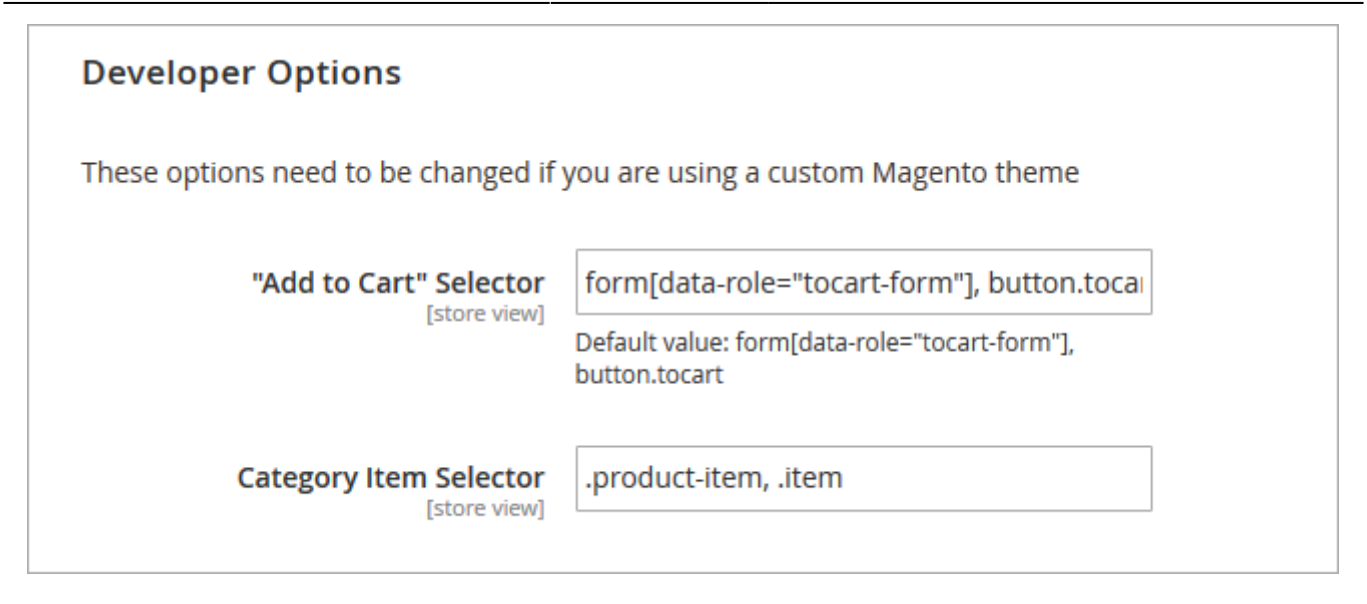

# **Hide Price Options on Product Level**

If you want to adjust the Hide Price options for a particular product, you can easily do so at the product level.

Go to Catalog  $\rightarrow$  Products  $\rightarrow$  Choose the product  $\rightarrow$  Scroll down to 'Hide Price' tab:

13/19

| oust Duffle Bag                    |                                                                                         | ← Back                                          | Add Attribute                       | Save 🔻 |
|------------------------------------|-----------------------------------------------------------------------------------------|-------------------------------------------------|-------------------------------------|--------|
| Gift Options                       |                                                                                         |                                                 |                                     |        |
| Hide Price 🖌                       |                                                                                         |                                                 |                                     |        |
| Display Price Mode<br>[store view] | Show 🔻                                                                                  |                                                 |                                     |        |
| Hide "Add to Cart"<br>[store view] | Yes                                                                                     | •                                               |                                     |        |
| [store new]                        | Default Config                                                                          | his product. Not                                | e: selecting                        |        |
|                                    | No                                                                                      | tton settings from                              | n the module's                      |        |
|                                    | Yes                                                                                     | Add to Cart" opt                                | tion. After                         |        |
|                                    | Replace with custom button                                                              | o Cart"' setting as                             | s needed.                           |        |
| Affected Customer Groups           | NONE                                                                                    |                                                 |                                     |        |
| [store view]                       | NOT LOGGED IN                                                                           |                                                 |                                     |        |
|                                    | General                                                                                 |                                                 |                                     |        |
|                                    | Retailer                                                                                |                                                 |                                     |        |
|                                    | Wholesale 🧭                                                                             |                                                 |                                     |        |
|                                    | If 'Default Config' is selected for 'Displa<br>the 'Hide Price for Selected Group(s)' s | ay Price Mode' or 'Hic<br>setting from the mode | le "Add to Cart"',<br>ule's general |        |

configuration will override the selected setting.

**Display Price Mode** - This setting allows you to show or hide the price for a particular product. Three options are available: Show, Hide, and Default Config.

**Hide "Add to Cart"** - Specify whether you want to hide the 'Add to Cart' button for a particular product (the feature is available as a part of an active product subscription or support subscription). Four options are available: Dafault Config, Yes, No, and Replace with Custom Button. Selecting 'Replace with Custom Button' will apply the button settings from the module's general configuration. You can review and adjust these settings by selecting 'Replace with Custom Button' in the 'Hide "Add to Cart"' option. After saving, you can modify the 'Hide "Add to Cart"' setting as needed.

**Affected Customer Groups** - Choose which customer groups the Hide Price settings will apply to for this product. Select at least one customer group for the product-level settings to override those in the module's general configuration. If 'Default Config' is selected for 'Display Price Mode' or 'Hide "Add to Cart"', the 'Hide Price for Selected Group(s)' setting from the module's general configuration will override the selected setting.

- The **Hide "Add to Cart"** setting at the product level takes priority over the Hide "Add to Cart" setting in the module's general configuration.
- If the general configuration of the module has **Hide Price = No** and **Hide 'Add to Cart' = No**, the module will not hide the price or the button, regardless of the product-level settings.

💄 demouser 🗸

• You can adjust the visibility of the "Add to Cart" button for multiple products at once via Mass Action → Update Attributes.

# Get a Quote Requests

All "Get a Quote Requests" are displayed in a special grid. To see the grid please go to **Marketing**  $\rightarrow$  Get a **Quote Requests**.

## Get a Quote Requests

| Search  | Reset Filte   | r                    |                       |                |               |                                              |                                                                      |                                   |         |
|---------|---------------|----------------------|-----------------------|----------------|---------------|----------------------------------------------|----------------------------------------------------------------------|-----------------------------------|---------|
| Actions | ▼ 4 re        | cords found          |                       |                | 20            | ▼ per page                                   | <                                                                    | 1 of                              | 1 >     |
|         | Request<br>ID | Name                 | Email                 | Phone          | Product<br>Id | Comment                                      | Store                                                                | Created †                         | Status  |
| Any 🔻   |               |                      |                       |                |               |                                              | •                                                                    | From 📰<br>To                      | •       |
|         | 4             | Veronica<br>Costello | roni_cost@example.com | +45 23444 77   | 37            | Contact me<br>between 10<br>a.m and 3<br>p.m | Main<br>Website<br>Main<br>Website<br>Store<br>Default<br>Store View | Jun 15,<br>2017,<br>3:49:51<br>AM | Viewed  |
|         | 3             | Veronica<br>Costello | roni_cost@example.com | +45 23444 77   | 42            | Contact me<br>as soon as<br>possible,        | Main<br>Website<br>Main<br>Website<br>Store<br>Default<br>Store View | Jun 15,<br>2017,<br>3:42:30<br>AM | Viewed  |
|         | 2             | James<br>Brown       | james@example.com     | +23 4546387235 | 13            | Please<br>contact me<br>after 10 a.m.        | Main<br>Website<br>Main<br>Website<br>Store<br>Default<br>Store View | Jun 15,<br>2017,<br>2:02:36<br>AM | Pending |

If you use Custom Form for Get a Quote Requests please click here to review the submitted data.

Click on the request you need to see its details.

To check all submitted data from a Custom Form for Get a Quote Requests, please click the link above the grid.

| Submit  | ted Data              |                                                                |                             |                          |                    | 👤 der                                | mouser 🔻         |
|---------|-----------------------|----------------------------------------------------------------|-----------------------------|--------------------------|--------------------|--------------------------------------|------------------|
| Actions | ▲ 2 records           | found                                                          | <b>Y</b> Filters            | L Export ▼<br>20 V per p | Columns 🔹          | <ul><li>Defau</li><li>1 of</li></ul> | It View 🔹<br>1 💦 |
| Delete  | Code                  | Store View                                                     | Created at                  | IP Address               | Response<br>Status | Customer<br>Email                    | Action           |
| . 1     | Quote Request<br>form | Main Website<br>Main Website<br>Store<br>Default Store<br>View | Mar 20, 2019 11:55:50<br>PM | 213.184.226.82           | Pending            |                                      | View             |
| 2       | Quote Request<br>form | Main Website<br>Main Website<br>Store<br>Default Store<br>View | Mar 20, 2019 11:57:36<br>PM | 213.184.226.82           | Pending            |                                      | View             |

View all submitted data on the grid. You can easily delete requests via **Actions** dropdown menu.

To see the Quote Request info, customer info and contact details, click the **View** button.

## Submitted Data #1

💄 demouser 🝷

← Back Delete Data

#### Information

| Form      | request             |
|-----------|---------------------|
| Submitted | 2019-03-21 06:55:50 |
| IP        | 213.184.226.82      |
| Customer  | Guest               |
| Store     | Default Store View  |

#### Data

| Full name            | Veronica Costello     |
|----------------------|-----------------------|
| Email                | roni_cost@example.com |
| Phone Number         | 325455                |
| Request Type         | Type 2                |
| Best Time to Contact | 12:20                 |
| Message              | Please contact me     |
| Requested Product    | Bolo Sport Watch      |

## With the extension you can view the response status and send the email right from the backend.

| Admin Response  |         |  |
|-----------------|---------|--|
| Response Status | Pending |  |
| Email Text      |         |  |
|                 |         |  |
| Send Email      |         |  |

# **Frontend Examples**

Hide prices on category pages and display **custom buttons** instead of the "Add to Cart" option.

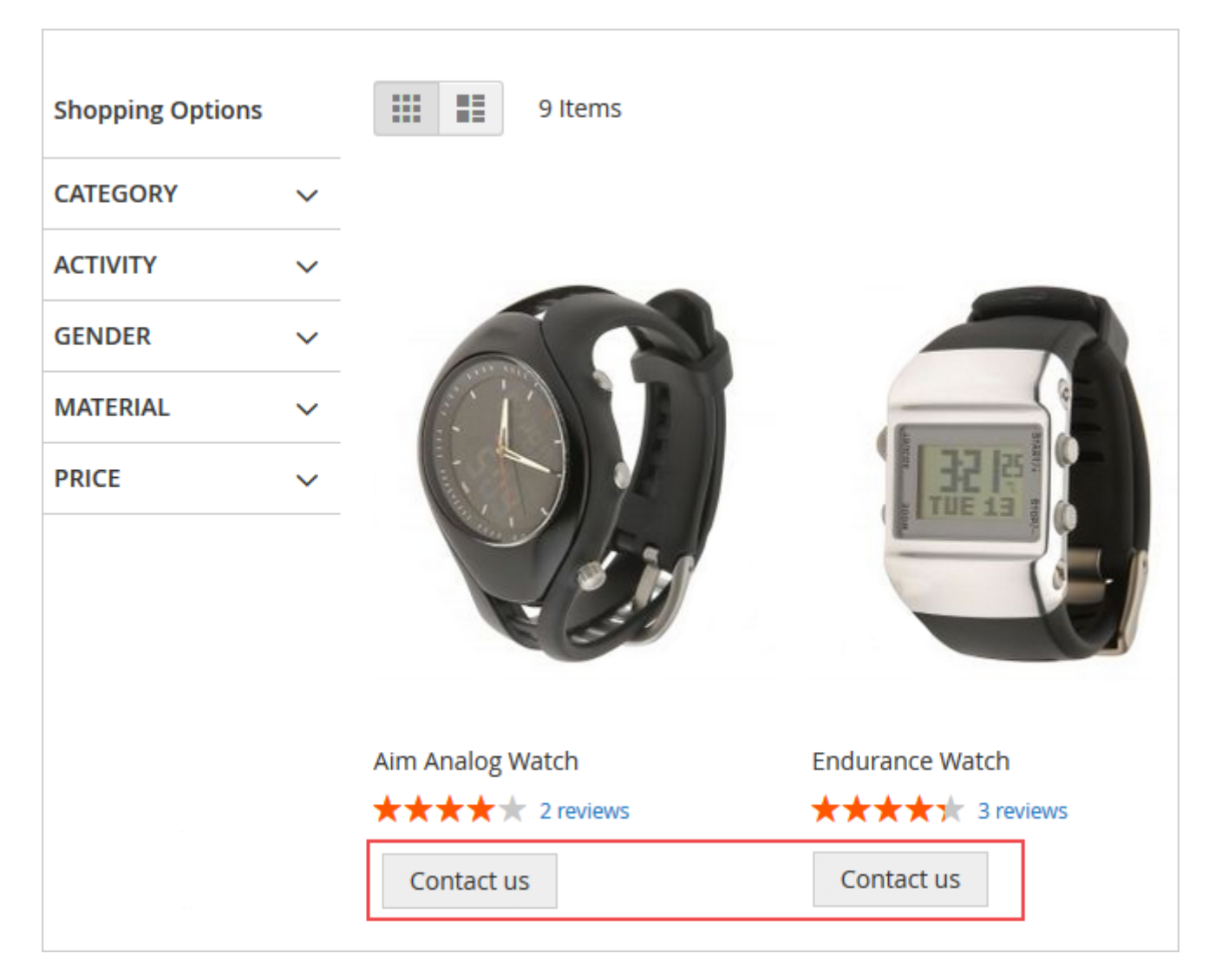

You can hide prices from specific customers, but still let them add products to **Wishlists** and **Compare**.

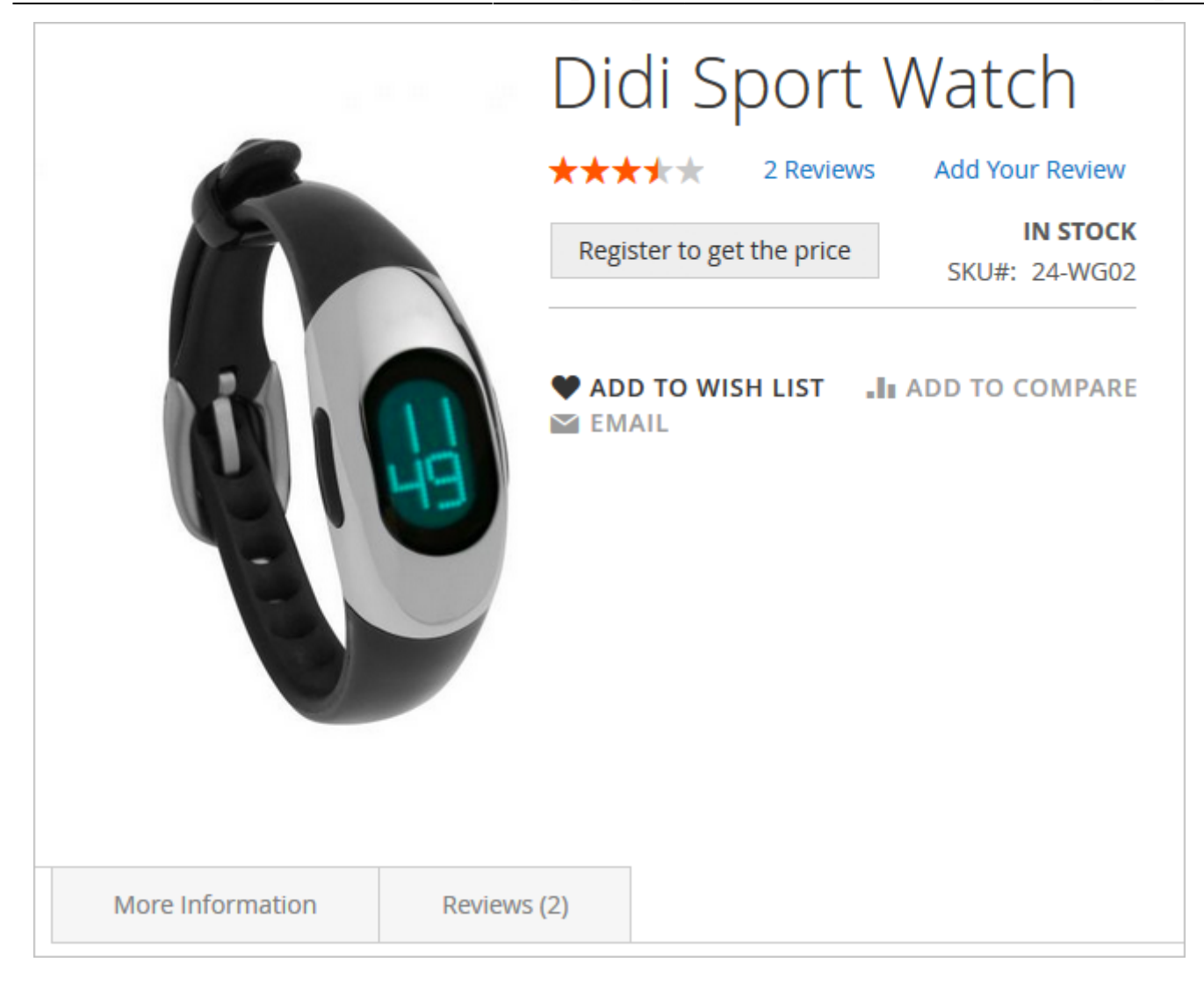

It's possible to hide prices for whole product categories and exclude specific items from price display limitations.

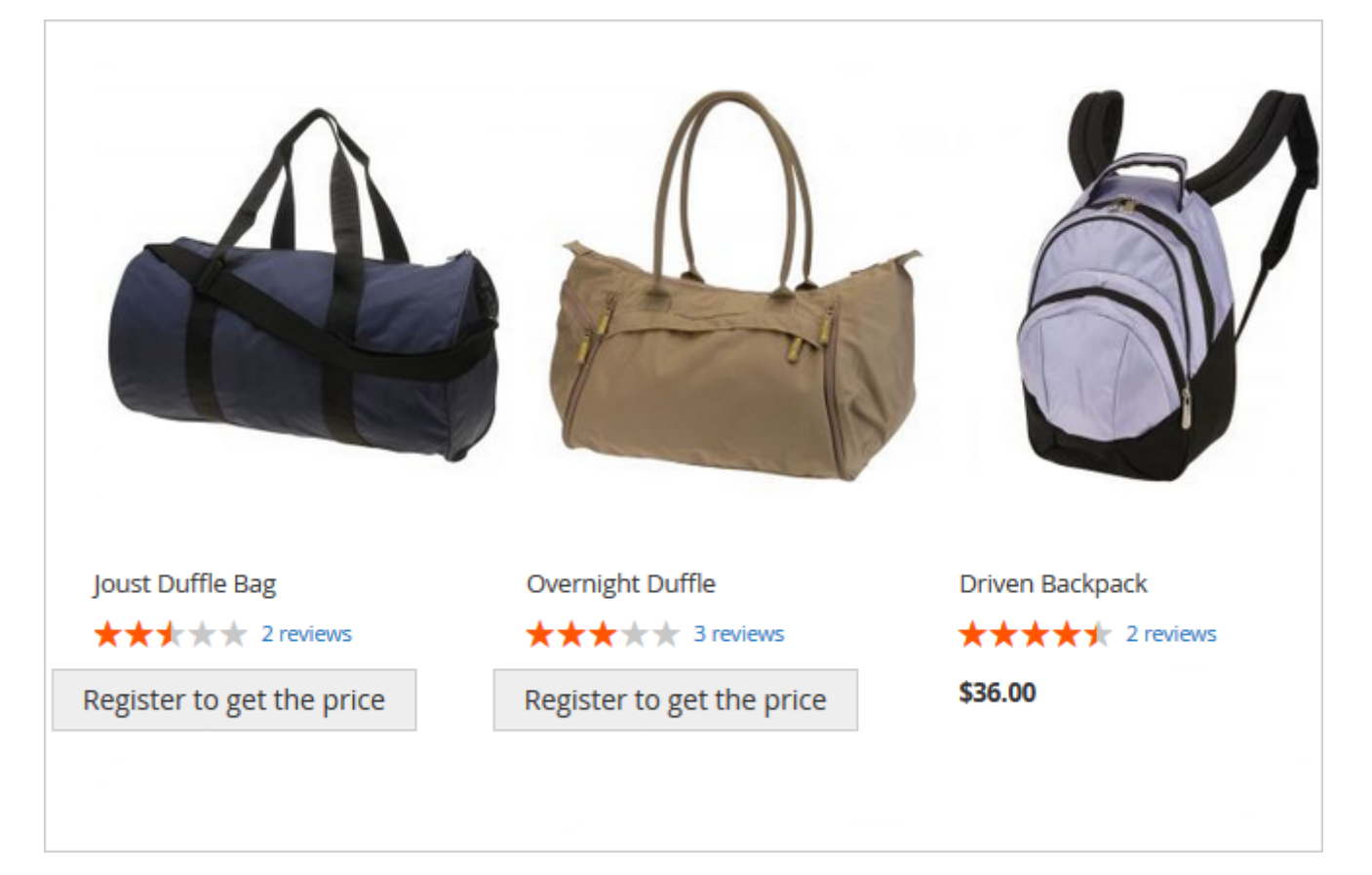

# Additional packages (provided in composer suggestions)

To make additional functionality available, please install the suggested packages you may need.

Available as a part of an active product **subscription** or support subscription:

• **amasty/module-hide-price-add-to-cart-button** - Install module for the ability to set the 'Add to Cart' button visibility at product level.

Find out how to install the **Hide Price** extension for Magento 2 via Composer.

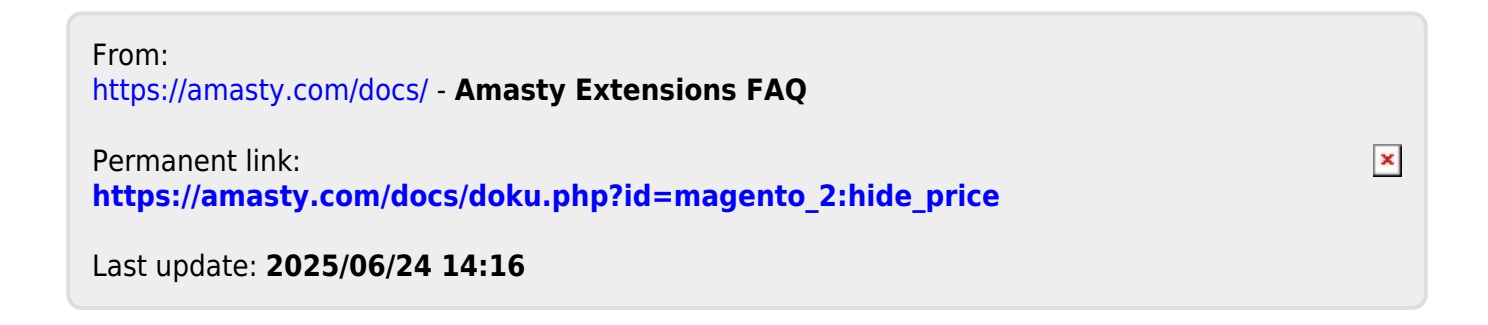